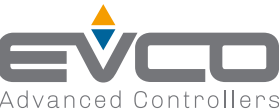

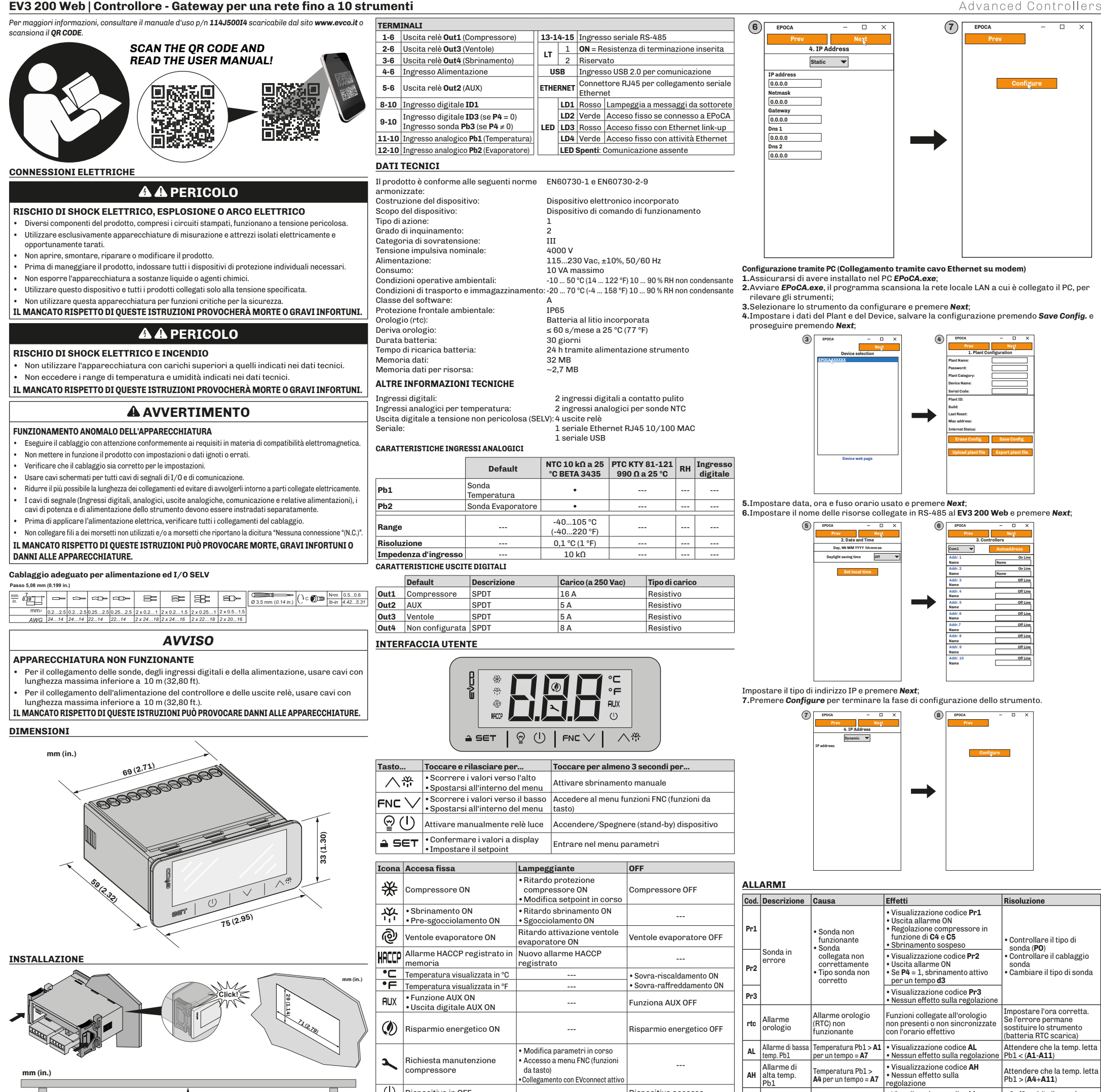

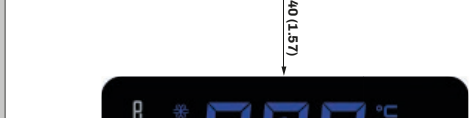

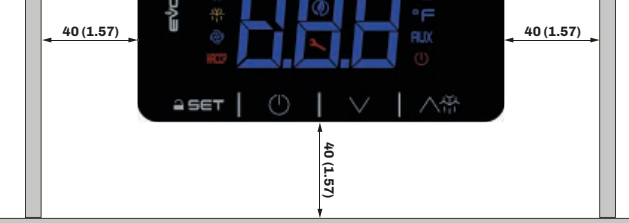

## SCHEMA DI CONNESSIONE

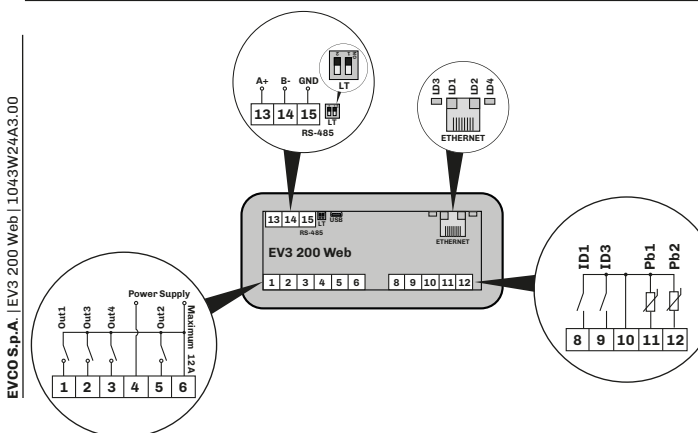

https://www.evco.it/assets/doc/EVCO-EV3200Web\_configurator\_for\_EPoCA.zip; I dispositivi devono essere visibili sulla rete locale. Se la rete locale richiede un IP statico, utilizzare la configurazione tramite cavo USB micro-B.

• Da PC (solo Windows), attraverso EPOCA.exe (in rete/offline) scaricabile dal sito:

La configurazione di EV3 200 Web, per collegamento con EPoCA, può avvenire:

In caso di utilizzo in sottorete, configurare il parametro  ${f BLE}$  per ogni strumento da 1 a 10, prim di effettuare la ricerca sulla rete.

Dispositivo accesso

NOTA: Per maggiori informazioni riguardanti le possibili configurazioni della comunicazione remota, scansiona il QR code presente in questo foglio istruzioni e leggi il manuale utente.

# Configurazione tramite PC (collegamento con cavo USB micro-B)

Collegare il cavo USB micro-B dal PC allo strumento:

CONFIGURAZIONE COMUNICAZIONE REMOTA

Assicurarsi di avere installato nel PC **EPoCA.exe**;

# 3.Avviare EPoCA.exe:

() Dispositivo in OFF

4. Impostare i dati del Plant e del Device, salvare la configurazione premendo Save Config. e proseguire premendo **Next**;

| 3      | EPOCA                 | - 0         | x נ    | (4)      | EPOCA                | - 🗆      | × | (5)      | EPOCA    |          | -        |        | ×       |
|--------|-----------------------|-------------|--------|----------|----------------------|----------|---|----------|----------|----------|----------|--------|---------|
| $\cup$ | Prev                  | Nez         | t      | <u> </u> | Prev                 | Negt     |   | <u> </u> | Prev     |          |          | Next   |         |
|        | 1. Plant Co           | nfiguration |        |          | 2. Date and          | Time     |   |          | 3        | . Contro | llers    | ~      |         |
|        | Plant Name:           |             |        | 1        | Day, NN MM YYYY      | hh:mm:ss |   | 1        | Com1 🔻   |          | Autoa    | Iddres | 8       |
|        | Plant Password:       |             |        |          | Davlight saving time | Off      | - | 1        | Addr. 1  | -        |          |        | Do Lin  |
|        | Plant Category:       |             |        |          |                      |          | _ |          | Name     |          | Name     |        |         |
|        | Device Name:          | -           |        |          | Set local t          | ima      |   |          | Addr. 2  |          | -        | (      | )n Lin  |
|        | A                     |             |        |          | Sectoral             | 1110     |   |          | Name     |          | Name     |        |         |
|        | Serial Code:          | L           |        |          |                      |          |   |          | Addr. 3  |          |          | 0      | rff Lin |
|        | Plant ID:             |             |        |          |                      |          |   |          | Name     |          |          |        | _       |
|        | Build:                |             |        |          |                      |          |   |          | Addr. 4  |          | _        | c      | .ff Lin |
|        | Last Reset:           |             |        |          |                      |          |   |          | Addr. 5  |          | <u> </u> |        | off Lin |
|        | Mac address:          |             |        |          |                      |          |   |          | Name     |          |          |        |         |
|        | mac address.          |             |        |          |                      |          |   |          | Addr. 6  |          |          |        | off Lin |
|        | Internet Status:      |             |        |          |                      |          |   |          | Name     |          |          |        | _       |
|        | Erase Confid          | Save Cr     | onfid  |          |                      |          |   |          | Addr.7   |          |          | 0      | Jff Lin |
|        | cruse comig.          | oure of     | anne.  |          |                      |          |   |          | Name     |          |          |        |         |
|        | the land all and file | Even et al. |        |          |                      |          |   |          | Addr. 8  |          |          | 0      | Iff Lin |
|        | Opioad plant file     | Export pa   | ant me |          |                      |          |   |          | Name     |          |          |        |         |
|        |                       |             |        |          |                      |          |   |          | Addr. 9  |          |          | 0      | rff Lin |
|        |                       |             |        |          |                      |          |   |          | Name     |          |          |        | _       |
|        |                       |             |        |          |                      |          |   |          | Addr. 10 |          |          | 0      | ff Lin  |
|        |                       |             |        |          |                      |          |   |          | Name     |          |          |        |         |
|        |                       |             |        |          |                      |          |   |          |          |          |          |        |         |
|        |                       |             |        |          |                      |          |   | 1        |          |          |          |        |         |
|        | L                     |             |        |          |                      |          | _ | 1        |          |          |          |        |         |

5.Impostare data, ora e fuso orario usato e premere Next;
6.Impostare il nome delle risorse collegate in RS-485 al EV3 200 Web e premere Next; 7.Impostare il tipo di indirizzo IP e premere Next:

8. Premere Configure per terminare la fase di configurazione dello strumento

|   | СОН | condensatore<br>surriscaldato        | Temp. cond. > <b>C6</b>                                                                         | • Nessun effetto sulla<br>regolazione                                                        | Verificare <b>C6</b>                                                                        |
|---|-----|--------------------------------------|-------------------------------------------------------------------------------------------------|----------------------------------------------------------------------------------------------|---------------------------------------------------------------------------------------------|
| a | CSd | Allarme alta<br>cond.                | Temp. cond. > <b>C7</b><br>per un tempo = <b>C8</b>                                             | Visualizzazione codice <b>CSd</b> Blocca compressore                                         | <ul> <li>Spegnere e accendere lo<br/>strumento;</li> <li>Verificare C7 e C8</li> </ul>      |
|   | iA  | Allarme<br>ingresso<br>multifunzione | ID ON ( <b>iC1</b> = 2) per<br>un tempo = <b>i5</b>                                             | Visualizzazione codice iA     Nessun effetto sulla     regolazione                           | Verificare <b>i5</b> e <b>i6</b>                                                            |
|   | CtH | Allarme<br>termica<br>compr.         | ID ON ( <b>iC1</b> = 5)                                                                         | Il regolatore conta dal primo il<br>numero di eventi i8 nel tempo i7                         | <ul> <li>Se i7 = 0 il riarmo è<br/>sempre automatico</li> <li>Verificare i5 e i6</li> </ul> |
|   | th  | Allarme<br>termica<br>globale        | ID ON ( <b>iC1</b> = 5)                                                                         | Il regolatore conta dal primo il<br>numero di eventi i8 nel tempo i7                         | •Spegnere e accendere lo<br>strumento;<br>• Verificare <b>i5</b> e <b>i6</b>                |
|   | dFd | Allarme<br>timeout<br>sbrinamento    | Sbrinamento<br>terminato per<br>timeout anziché per<br>raggiungimento<br>temponatura <b>d</b> 2 | <ul> <li>Visualizzazione codice dFd</li> <li>Nessun effetto sulla<br/>regolazione</li> </ul> | • Toccare un tasto qualsiasi<br>• Verificare <b>d2, d3</b> e <b>d11</b>                     |

Visualizzazione codice id

Registrazione codice PF

• Visualizzazione codice COH

• Blocca regolatori in base alla funzione attiva in **iC1** = 7, 8 o 9

Se i2 = -1 l' allarme è

Verificare i2 e iP1

Verificare il cablaggio

disabilita

limentazione

# Declinazione di responsabilità

Allarme

Allarme

tensione

mancanza

Segnalazione

porta aperta

id

PF

ID ON per un

Mancanza di

tempo > A10

tensione per un

La presente documentazione è proprietà esclusiva di EVCO. Contiene la descrizione generale e/o le caratteristiche tecniche per le prestazioni dei prodotti qui contenuti. Questa documentazione non è destinata e non deve essere utilizzata per determinare l'adeguatezza o l'affidabilità di questi prodotti relativamente alle specifiche applicazioni dell'utente. Ogni utente o specialista di integrazione deve condurre le proprie analisi complete e appropriate del rischio, effettuare la valutazione e il test dei prodotti in relazione all'uso o all'applicazione specifica. specifica.

. Né EVCO né qualunque associata o filiale deve essere ritenuta responsabile o perseguibile per il cattivo uso delle informazioni ivi contenute. Gli utenti possono inviarci commenti e suggerimenti per migliorare o correggere questa pubblicazione.

EVCO adotta una politica di continuo sviluppo. Pertanto EVCO si riserva il diritto di effettuare modifiche e miglioramenti a qualsiasi prodotto descritto nel presente documento senza previo preavviso.

I dati tecnici presenti nel manuale possono subire modifiche senza obbligo di preavviso.

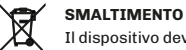

Il dispositivo deve essere smaltito secondo le normative locali in merito alla raccolta delle apparecchiature elettriche ed elettroniche.

1/2

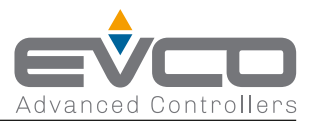

7

EPOCA

# EV3 200 Web | Controller - Gateway for a network of up to 10 devices

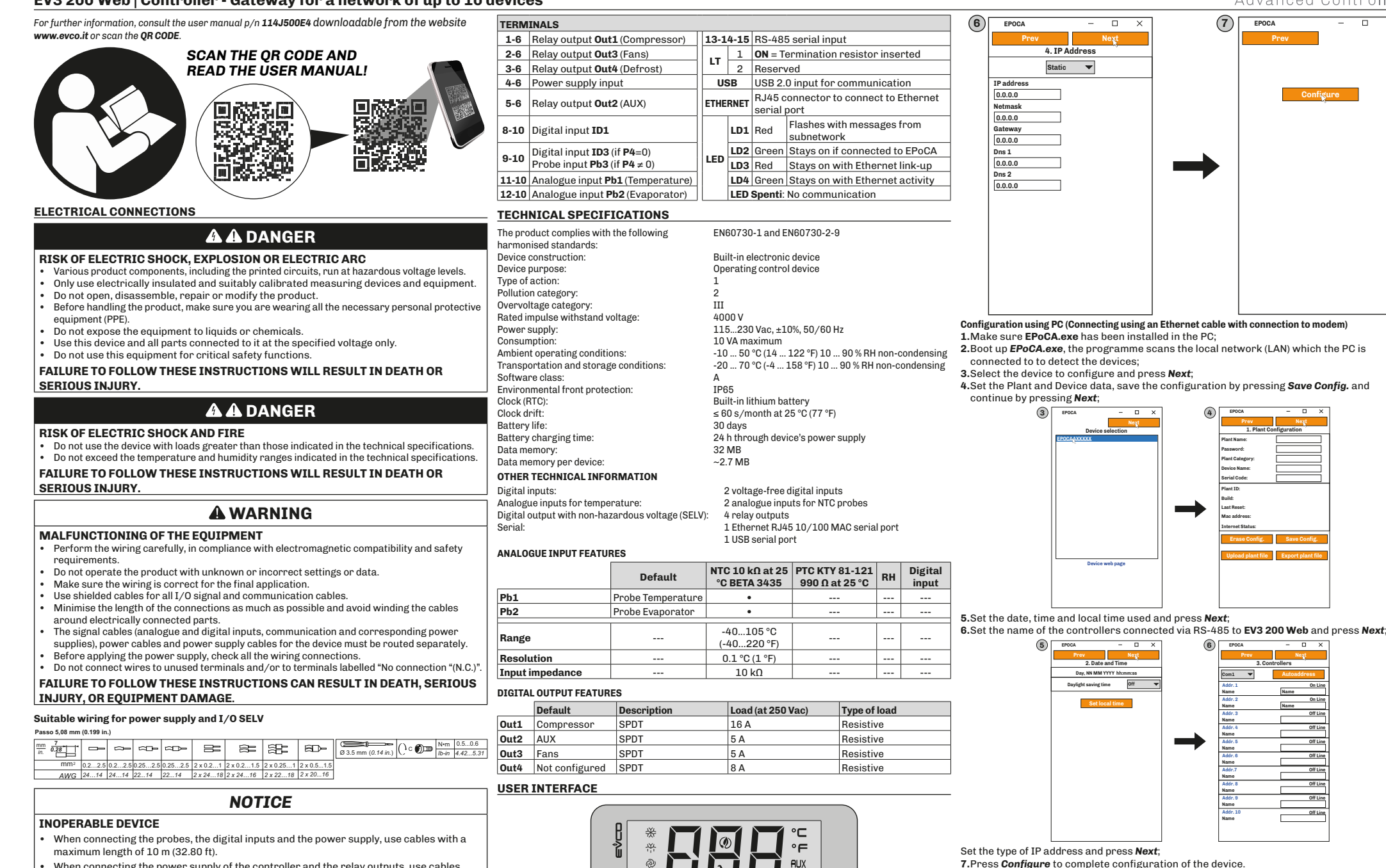

When connecting the power supply of the controller and the relay outputs, use cables with a maximum length of 10 m (32.80 ft.).

FAILURE TO FOLLOW THESE INSTRUCTIONS CAN RESULT EQUIPMENT DAMAGE.

# DIMENSIONS

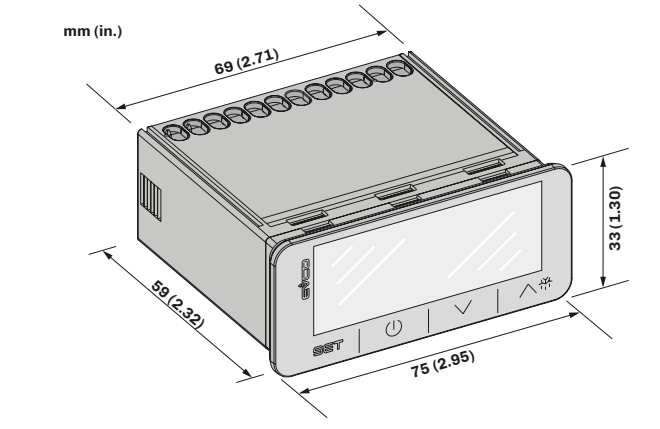

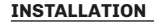

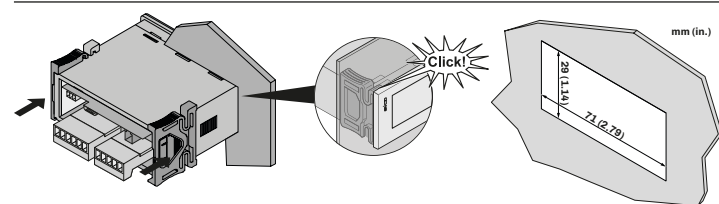

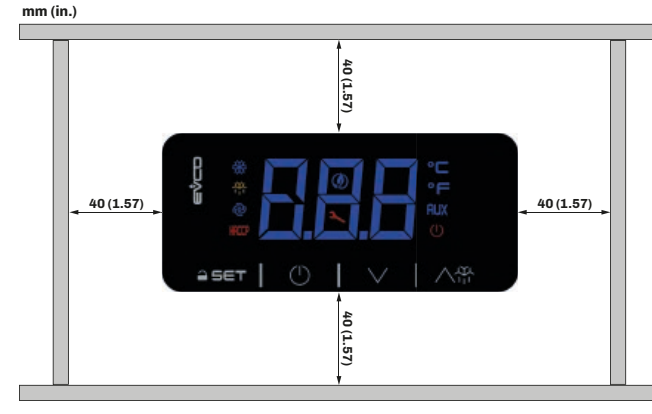

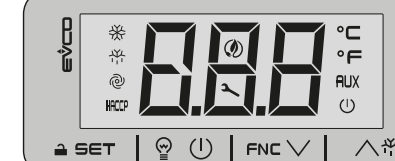

| Key   |                | Press once                                                             |                                                                                 | Hold down                                                                      |                                     |  |  |  |  |  |
|-------|----------------|------------------------------------------------------------------------|---------------------------------------------------------------------------------|--------------------------------------------------------------------------------|-------------------------------------|--|--|--|--|--|
| へき    |                | <ul> <li>Scroll up through valu</li> <li>Move within a menu</li> </ul> | es                                                                              | Activate manual defrost                                                        |                                     |  |  |  |  |  |
| FNC 🗸 |                | <ul> <li>Scroll down through v</li> <li>Move within a menu</li> </ul>  | alues                                                                           | Access the FNC functions ment<br>by key)                                       | ı (functions activated              |  |  |  |  |  |
| @ (I) |                | Manually activate the lig                                              | ght relay                                                                       | Switch the device on/off (stand                                                | -by)                                |  |  |  |  |  |
| a set |                | <ul> <li>Confirm values on the</li> <li>Set the setpoint</li> </ul>    | display Enter the parameter menu                                                |                                                                                |                                     |  |  |  |  |  |
| Icon  | ON             |                                                                        | Flashing                                                                        |                                                                                | OFF                                 |  |  |  |  |  |
| *     | Comp           | pressor ON                                                             | <ul> <li>Protection d</li> <li>Setpoint being</li> </ul>                        | elay compressor ON<br>ng changed                                               | Compressor OFF                      |  |  |  |  |  |
| Å     | • Def<br>• Pre | rost ON<br>-dripping ON                                                | <ul> <li>Defrost del</li> <li>Dripping Of</li> </ul>                            | ay ON<br>N                                                                     |                                     |  |  |  |  |  |
| @     | Evap           | orator fans ON                                                         | Evaporator fa                                                                   | an activation delay ON                                                         | Evaporator fans OFF                 |  |  |  |  |  |
| Haccp | HACO           | CP alarm saved                                                         | New HACCP                                                                       | alarm recorded                                                                 |                                     |  |  |  |  |  |
| •     | Temp           | perature displayed in °C                                               |                                                                                 |                                                                                | • Over-heating ON                   |  |  |  |  |  |
| •F    | Temp           | perature displayed in °F                                               |                                                                                 |                                                                                | <ul> <li>Over-cooling ON</li> </ul> |  |  |  |  |  |
| AUX   | • AU)<br>• AU) | K function ON<br>K digital output ON                                   |                                                                                 |                                                                                | AUX function OFF                    |  |  |  |  |  |
| ٢     | Ener           | gy saving ON                                                           |                                                                                 |                                                                                | Energy saving OFF                   |  |  |  |  |  |
| 2     | Comp<br>requ   | pressor maintenance<br>est                                             | <ul> <li>Parameters</li> <li>Access to FN</li> <li>Active connection</li> </ul> | being changed<br>IC menu (functions activated by key)<br>action with EVconnect |                                     |  |  |  |  |  |
| (1)   | Devic          | ce off                                                                 |                                                                                 |                                                                                | Device on                           |  |  |  |  |  |

# REMOTE COMMUNICATION CONFIGURATION

EV3 200 Web can be configured to connect with EPoCA: • From a PC (Windows only) through EPoCA.exe (online/offline) which can be downloaded from the website: https://www.evco.it/assets/doc/EVC0-EV3200Web\_configurator\_for\_EPoCA.zi The devices must be visible on the local network. If the local network requires a static IP

address, configure using the micro-B USB cable If used in a subnetwork, configure the  $\ensuremath{\text{BLE}}$  parameter for every device from 1 to 10 before searching on the network.

NOTE: For more information regarding the possible configurations of remote communication

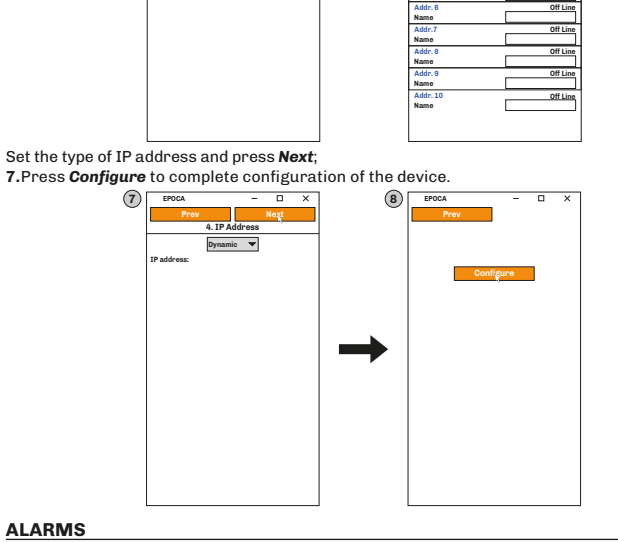

| Cod. | Description                           | Cause                                                                                | Effects                                                                                                    | Resolution                                                                                     |  |  |  |
|------|---------------------------------------|--------------------------------------------------------------------------------------|----------------------------------------------------------------------------------------------------|------------------------------------------------------------------------------------------------|--|--|--|
| Pr1  |                                       | <ul> <li>Probe not working</li> <li>Probe incorrectly</li> </ul>                     | Code <b>Pr1</b> displayed     Alarm output ON     Compressor regulated     according to <b>C4</b> and <b>C5</b> Defrost suspended | • Check the type of probe                                                                      |  |  |  |
| Pr2  | Probe error                           | <ul> <li>connected</li> <li>Incorrect type of probe</li> </ul>                       | <ul> <li>Code Pr2 displayed</li> <li>Alarm output ON</li> <li>If P4 = 1, defrost active for time d3</li> </ul>                    | <ul> <li>Check probe wiring</li> <li>Change type of probe</li> </ul>                           |  |  |  |
| Pr3  |                                       |                                                                                      | <ul> <li>Code <b>Pr3</b> displayed</li> <li>No effect on regulation</li> </ul>                                                    |                                                                                                |  |  |  |
| rtc  | Clock alarm                           | Clock (RTC) alarm<br>not working                                                     | Clock-connected functions not<br>present or not synchronised with<br>the actual time                                              | Set the right time.<br>If the error persists, replace<br>the device (RTC battery dead)         |  |  |  |
| AL   | Low<br>temperature<br>alarm Pb1       | Temperature Pb1 ><br>A1 for a time = A7                                              | <ul> <li>Code AL displayed</li> <li>No effect on regulation</li> </ul>                                                            | Wait until the temperature read by Pb1 goes below the alarm threshold ( <b>A1-A11</b> )        |  |  |  |
| АН   | High<br>temperature<br>alarm Pb1      | Temperature Pb1 ><br>A4 for a time = A7                                              | <ul> <li>Code AH displayed</li> <li>No effect on regulation</li> </ul>                                                            | Wait until the temperature read by Pb1 goes above the alarm threshold ( <b>A4+A11</b> )        |  |  |  |
| id   | Door open<br>alarm                    | Digital input<br>activated for a<br>time > <b>i2</b>                                 | <ul> <li>Code id displayed</li> <li>Regulators blocked depending on<br/>the current function in iC1 = 7, 8 or 9</li> </ul>        | <ul> <li>If i2 = -1 the alarm is disabled;</li> <li>Check i2 and iP1</li> </ul>                |  |  |  |
| PF   | Power<br>outage alarm                 | Power outage for<br>longer than <b>A10</b>                                           | Code <b>PF</b> is recorded                                                                                                    | Check the power supply<br>wiring                                                               |  |  |  |
| сон  | Cond. overheat<br>signal              | Condenser<br>temperature > <b>C6</b>                                                 | <ul> <li>Code COH displayed</li> <li>No effect on regulation</li> </ul>                                                           | Check <b>C6</b>                                                                                |  |  |  |
| CSd  | High<br>condensation<br>alarm         | Condenser<br>temperature > <b>C7</b><br>for a time = <b>C8</b>                       | Code <b>CSd</b> displayed     Compressor locked                                                                                   | <ul> <li>Switch the device off then<br/>on again;</li> <li>Check C7 and C8</li> </ul>          |  |  |  |
| iA   | Multi-<br>purpose<br>input alarm      | Digital input<br>activated ( <b>iC1</b> = 2)<br>for a time = <b>i5</b>               | <ul> <li>Code iA displayed</li> <li>No effect on regulation</li> </ul>                                                            | Check <b>i5</b> and <b>i6</b>                                                                  |  |  |  |
| CtH  | Compressor<br>thermal<br>switch alarm | Digital input<br>activated ( <b>iC1</b> = 5)                                         | The regulator counts the number<br>of events i8 in the time i7 from<br>the first one                                              | <ul> <li>If i7 = 0 alarm is always<br/>automatically reset</li> <li>Check i5 and i6</li> </ul> |  |  |  |
| th   | Thermal<br>switch global<br>alarm     | Digital input<br>activated ( <b>iC1</b> = 5)                                         | The regulator counts the number<br>of events i8 in the time i7 from<br>the first one                                              | <ul> <li>Switch the device off then<br/>on again;</li> <li>Check i5 and i6</li> </ul>          |  |  |  |
| dFd  | Defrost<br>timeout<br>alarm           | Defrost terminated<br>due to timeout and<br>not to reaching<br>temperature <b>d2</b> | <ul> <li>Code dFd displayed</li> <li>No effect on regulation</li> </ul>                                                           | • Touch any key<br>• Check <b>d2</b> , <b>d3</b> and <b>d11</b>                                |  |  |  |

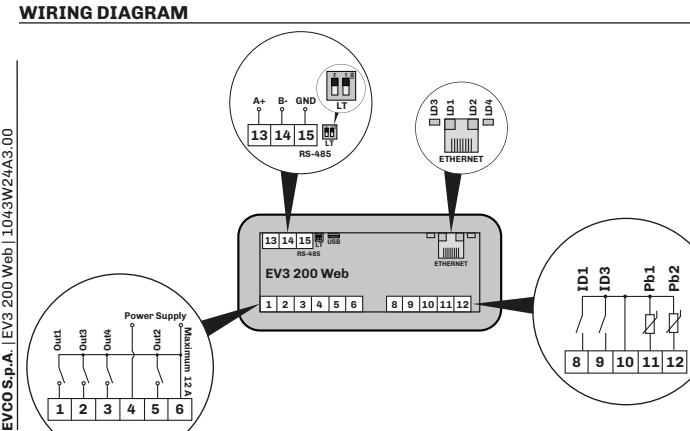

#### Configuration using PC (Connecting using a micro-B USB cable)

Connect the micro-B USB cable from the PC to the device;
 Make sure *EPoCA.exe* has been installed in the PC;

## 3.Boot up EPoCA.exe:

4.Set the Plant and Device data, save the configuration by pressing Save Config. and continue by pressing **Next**;

|        |                   |           |          |      | _  |                      |       |      |   | -        |          |        |          |       |           |
|--------|-------------------|-----------|----------|------|----|----------------------|-------|------|---|----------|----------|--------|----------|-------|-----------|
| 3      | EPOCA             | -         |          | ×    | 4) | EPOCA                | -     |      | × | 5        | EPOCA    |        | -        |       | х         |
| $\cup$ | Prev              |           | Next     |      | -  | Prev                 | 1     | lext |   | <u> </u> | Prev     |        |          | Next  |           |
|        | 1. Plant Cor      | nfigurati | on       |      |    | 2. Date and          | Time  |      | _ |          | 3.       | Contro | llers    |       |           |
|        | Plant Name:       |           |          |      |    | Day, NN MM YYYY      | hhann | 1:55 |   | 1        | Com1 🔻   |        | Auto     | ddres | s         |
|        | Plant Password:   |           |          |      |    | Daylight saying time | R     | Off  | • | 1        | Addr. 1  | _      |          |       | on Line   |
|        | Plant Category:   |           |          |      |    |                      |       | _    | _ |          | Name     |        | Name     |       |           |
|        | Device Name:      | _         |          | =    |    | Set local ti         | -     |      |   |          | Addr. 2  |        |          | 0     | On Line   |
|        | A                 | -         |          | =    |    | Sectocal ti          |       |      |   |          | Name     |        | Name     |       |           |
|        | Serial Code:      |           |          |      |    |                      |       |      |   |          | Addr. 3  |        |          | 0     | Iff Line  |
|        | Plant ID:         |           |          |      |    |                      |       |      |   |          | Name     |        |          | _     |           |
|        | Build             |           |          |      |    |                      |       |      |   |          | Addr. 4  |        |          | 0     | Iff Line  |
|        | band.             |           |          |      |    |                      |       |      |   |          | Name     |        |          | _     |           |
|        | Last Reset:       |           |          |      |    |                      |       |      |   |          | Addr. 5  |        |          | 0     | Iff Line  |
|        | Mac address:      |           |          |      |    |                      |       |      |   |          | Name     |        |          |       |           |
|        | Internet Status:  |           |          |      |    |                      |       |      |   |          | Addr. 6  |        | _        | 0     | Itt Line  |
|        |                   | _         |          | _    |    |                      |       |      |   |          | Name     |        |          | _     |           |
|        | Erase Config.     | Sav       |          | g.   |    |                      |       |      |   |          | Addr./   |        |          | 0     | IT Line   |
|        |                   |           |          | _    |    |                      |       |      |   |          | Adds 0   |        |          | _     | 66 I i.e. |
|        | Upload plant file | Expor     | *t plant | file |    |                      |       |      |   |          | Name     |        | <u> </u> |       | IT LINE   |
|        |                   | -         |          |      |    |                      |       |      |   |          | Adds 0   |        |          |       | 44.1      |
|        |                   |           |          |      |    |                      |       |      |   |          | Name     |        |          |       | HI LINE   |
|        |                   |           |          |      |    |                      |       |      |   |          | Addr. 10 |        | _        | 0     | off Line  |
|        |                   |           |          |      |    |                      |       |      |   |          | Name     |        |          |       |           |
|        |                   |           |          |      |    |                      |       |      |   |          |          |        |          |       |           |
|        |                   |           |          |      |    |                      |       |      |   |          |          |        |          |       |           |
|        |                   |           |          |      |    |                      |       |      |   |          |          |        |          |       |           |

5.Set the date, time and local time used and press Next;

6.Set the name of the controllers connected via RS-485 to EV3 200 Web and press Next;

7.Set the type of IP address and press Next;

8. Press Configure to complete configuration of the device

#### Disclaimer

This document is the exclusive property of EVCO. It contains a general description and/or a description of the technical specifications for the services offered by the products listed herein. This document should not be used to determine the suitability or reliability of these products in relation to specific user applications. Each user or integration specialist should conduct their own complete and appropriate risk analysis, in addition to carrying out a product evaluation and test in relation to its specific application.

Neither EVCO nor any of its associates or subsidiaries shall be held responsible or liable for improper use of the information contained herein.

EVCO has a policy of continuous development. Therefore, EVCO reserves the right to make changes and improvements to any product described in this document without prior notice.

The technical data in this manual is subject to change without prior notice.

# Disposal

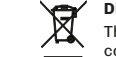

The device must be disposed of in accordance with local regulations regarding the collection of electrical and electronic appliances.

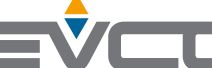

EVCO S.p.A. Via Feltre 81, 32036, Sedico (BL) ITALIA Telephone: 0437 8422 | Fax: 0437 83648 Email: info@evco.it | Web: www.evco.it

Advanced Controllers